# Swinburne University of Technology

## EndNote X9 For Mac

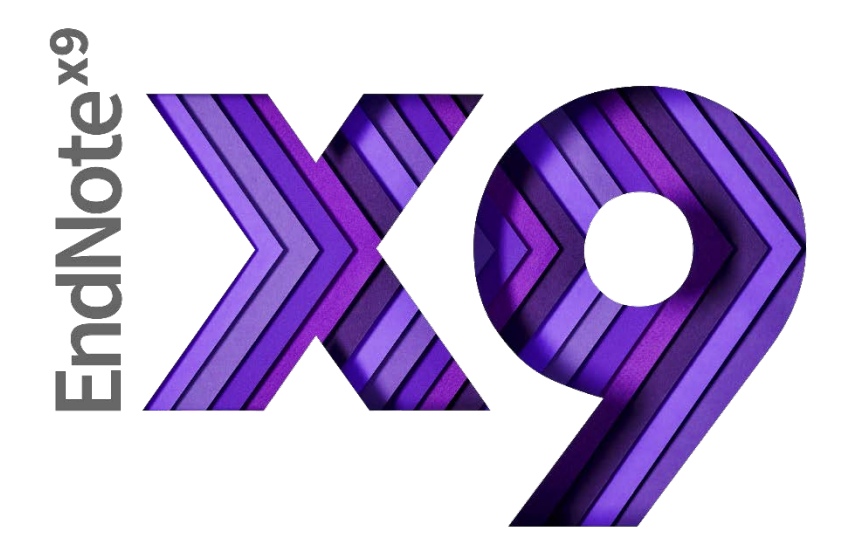

Swinburne Library EndNote resources page: <a href="http://www.swinburne.edu.au/library/referencing/references-endnote/endnote/">http://www.swinburne.edu.au/library/referencing/references-endnote/</a>

These notes include excerpts from the EndNote Manual and Help Screens. Copied with permission from Thomson Reuters.

| Checklist for using EndNote on your own computer                  | 3  |
|-------------------------------------------------------------------|----|
| Getting Started                                                   | 4  |
| Adding references to your database                                | 4  |
| Exporting references from Bibliographic Databases: an exercise    | 4  |
| Exporting references from the Swinburne search page: an exercise  | 5  |
| Looking at your library                                           | 6  |
| Searching your library                                            | 7  |
| Making changes to references                                      | 7  |
| Keywords                                                          | 7  |
| Newspaper articles showing as Generic                             | 7  |
| Finding Full Text for a Reference                                 | 8  |
| Manually adding full text articles and other attachments          | 8  |
| Importing PDFs from your files                                    | 8  |
| Opening attached PDFs                                             | 9  |
| Managing your references: Creating groups                         | 9  |
| Setting up EndNote sync for auto backup                           | 10 |
| Syncing to a new EndNote online account                           | 10 |
| Syncing to an existing EndNote online account                     | 11 |
| Syncing an existing account to a second computer (Mac or Windows) | 11 |
| When should I use Cite While You Write?                           | 12 |
| I'm ready to use Cite While You Write. Now what?                  | 13 |
| What are output styles?                                           | 13 |
| Activating a style within EndNote:                                | 13 |
| Downloading a style not included in EndNote:                      | 14 |
| How do I know which data fields a style uses?                     | 15 |
| Activating a style within Word:                                   | 16 |
| Inserting citations into the text                                 | 17 |
| Changing a reference's appearance:                                | 18 |
| Adding text and pagination                                        | 19 |
| Sately copying text and references between documents              | 21 |
| Sately deleting references                                        | 21 |
| vvnere can I get help with EndNote?                               | 22 |

## Checklist for using EndNote on your own computer

**Create a Research folder in your Documents folder** for your personal EndNote library and Word documents. This makes saving and backing up easy.

Do not store active EndNote files on syncing (OneDrive, Dropbox) or networked drives (H: or G: drives) as this will eventually corrupt and crash the library.

#### Save your Word documents to the Research folder.

- EndNote creates links to Word documents, If you move the file, the links may be broken between EndNote and Word and strange things may happen to your bibliography and in-text references. Having all of your Word documents in the same place also makes it very easy to back everything up.
- Write your chapters in separate Word files. Large files slow down Word performance. We can help you combine them later.

#### Regularly back up your library and Word documents

Regularly copy your Research folder to a backup drive. This backs up your Word files as well.

#### Sync between Windows and Mac

If you use Windows computers at one place and a Mac at another, use EndNoteSync to share your library easily between the two computers and platforms. They will be always be up-to-date.

#### Sync for automatic backups with EndNote online

EndNote Sync enables you to access your research on the Web and on other computers with EndNote X9. If you use more than one computer, or use a Mac and Windows at different locations, this is an ideal way to make sure each computer's library is kept current.

Sync can automatically backup your EndNote references and attachments, but **not** your Word documents. Once you have synced your EndNote X9 and Web libraries, click **Sync Status** in the **Groups panel** to see what you have already uploaded.

## **Getting Started**

- 1. Find EndNote X9 in your Applications folder
- 2. Click the EndNote Program.
- 3. The first time you start EndNote X9, you will be presented with the Welcome to EndNote X9 slide show. Close it.
- Click the File menu. Click New to create a new EndNote library, which is the data file for all of your bibliographic information.
  Do not store active EndNote files on syncing (OneDrive, Dropbox) or networked drives (H: or G: drives) as this will eventually corrupt and crash the library.
- 5. EndNote presents a window prompting you to name and save the new library.
- 6. The new file appears as an empty EndNote library.

## Adding references to your database

Most Swinburne databases require you sign in using your library Angka.sa2 account – they cannot be searched via the Online Search mode. You can however search them from the Swinburne library webpage, and then export the search results to EndNote.

We recommend the Firefox Internet browser for browsing our databases and transferring records to EndNote X9. Firefox for Mac is available from <a href="http://www.mozilla.org">http://www.mozilla.org</a>

## Exporting references from Bibliographic Databases: an exercise

While this exercise uses Scopus, many of the databases available at Swinburne Sarawak will transfer directly to EndNote. Typically they will have an option to "mark" or "add" records of interest, and then you can look at the marked items and find an export option. Ask your reference librarian for advice regarding specific databases, and check the EndNote webpage on the Library site.

Scopus is set up for direct imports, but you may need to do some editing after the import.

- 1. Make sure that you have EndNote X9 and your research library open.
- 2. Open the Firefox browser.
- 3. Go to the Library homepage: https://www.swinburne.edu.my/library
- 4. Click the 'A-Z Databases' link under the search box
- 5. Click Alphabet 'S' link and search for Scopus databases (You may need to scroll down.) Click the **Scopus** link.
- 6. Type the words: rainfall and stormwater runoff in the search window.
- 7. Click Search.
- 8. You will get a list of all relevant articles.
  - a. For one useful reference, you can click on the selection box.
  - b. Then click Export Citation and select Export citation to RIS.

## Exporting references from the Swinburne search page: an exercise

- 1. Make sure that you have your EndNote library open.
- 2. Go to the Library homepage: https://www.swinburne.edu.my/library
- 3. Type the words: rainfall and "stormwater runoff" in the search window.
- 4. Hit Enter.

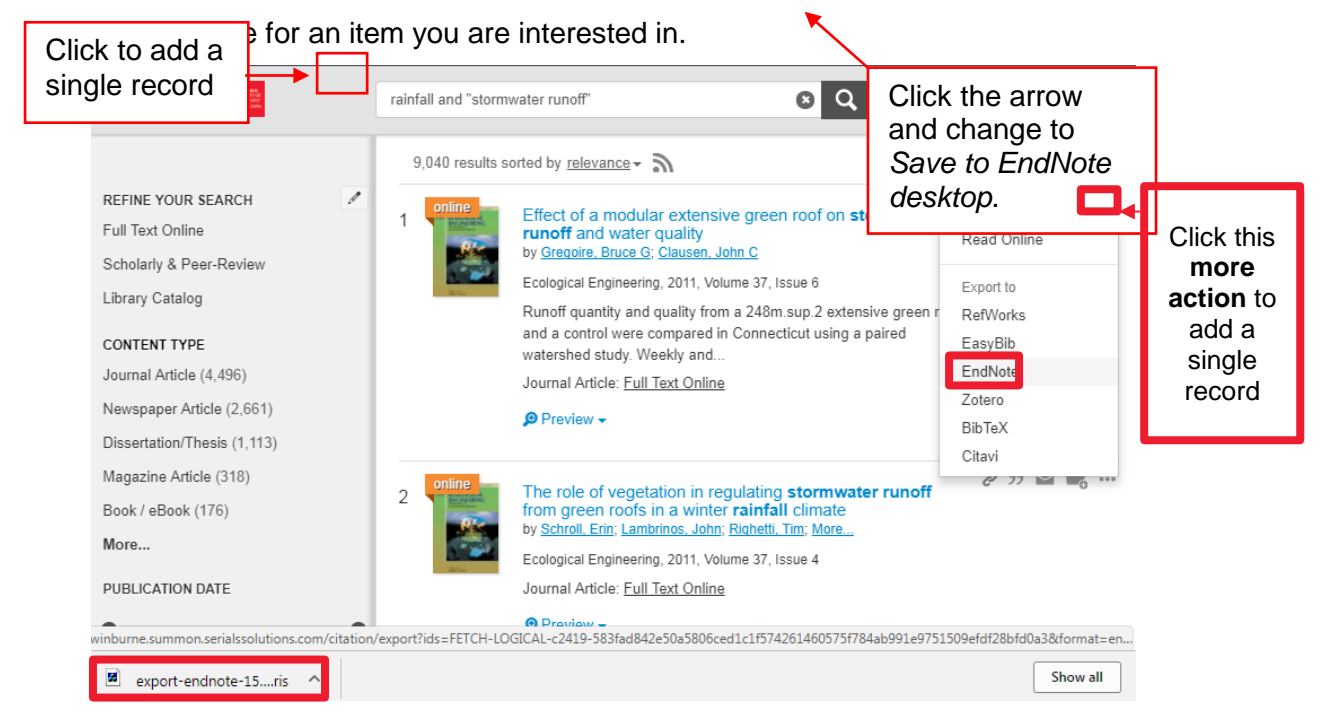

- 6. Click **More actions '…'** dropdown.
- 7. Click Endnote
- 8. Go to the export-endnote-15...ris at the bottom left of the window
- 9. Double Click at the file to open in Endnote application. (To do this, please open Endnote
- 10. Library application in advance).
- 11. The records will be transferred to EndNote.
- 12. EndNote X9 should transfer the records directly to your current library. If it doesn't, use the Look in: dropdown menu to find and click on your library file.
- 13. The references will be transferred to your library as **Imported references** group.

## Looking at your library

| 0            |                                                       | F. E.    |           | ) [ō   |                                  |         | Retrieving references                           |                                 |                                                    | Q~Sea                                                     | arch Library                     |
|--------------|-------------------------------------------------------|----------|-----------|--------|----------------------------------|---------|-------------------------------------------------|---------------------------------|----------------------------------------------------|-----------------------------------------------------------|----------------------------------|
|              | My Library                                            |          | ~ •       | O,     | Author                           | Year    | Title                                           |                                 | 🔆 🗸 Journal Article                                | <b>_</b>                                                  |                                  |
|              |                                                       |          |           | č      | Palka Dedlay                     | 2010    | The Cose for Bifurested Trials                  | st-traumatic stress in firefigi |                                                    |                                                           |                                  |
| Show         |                                                       | 1        | Find full |        | Barnott Ion                      | 2010    |                                                 | NEER TO CLIMATE CHANCE          | Rating                                             |                                                           |                                  |
| Sync         | Sync for                                              |          |           | D      | Batty Alex: Burchielli Beserie   | 2005    | Out of the fining pap, into the fire? Persisten | t conder barriers in Australian | Chang                                              | e your                                                    |                                  |
| Rece         | automatic                                             | 1        | lexi      | C<br>D | Bally, Alex, Burchielli, Hosaila | 2011    | Preventing and Peducing Bushfire Arcon          | in Australia: A Paviaw of Wi    | Author screen                                      | layout                                                    |                                  |
|              | backup                                                | 22       |           | Ø      | Bowett Adam                      | 2001    | London furniture: 1666-1714                     | III Australia. A neview of wi   | Andrews, J                                         | -                                                         |                                  |
|              |                                                       | 20       |           |        | Broun Britton                    | 2001    | Cyclones pound Pacific                          |                                 | Year                                               |                                                           |                                  |
| Iras         | n                                                     |          |           |        | Bulala, Jessica                  | 2014    | The relationship between the utilization of     | of mental health services, cou  | 2010                                               |                                                           |                                  |
|              |                                                       |          |           | D      | Bullen, Elizabeth: Kenway, J     | 2004    | Subcultural Capital and the Female 'Unde        | erclass'? A Feminist Respons    | Title                                              |                                                           |                                  |
| ▼ Arso       | n, notable fires                                      | _        |           | Ø      | Coates, Isabel                   | 2004    | By Permission of Heaven: The True Story         | of the Great Fire of London     | From stack-firing to pyror                         | mania: medico-legal conce                                 | pts of insane arson in           |
| <b>1</b>     | Australian bushfires                                  | 6        |           | n.     | Cocking, Chris: Drury, John:     | 2009    | The psychology of crowd behaviour in er         | nergency evacuations: Resu      | British, US and Europear                           | n contexts, c. 1800-1913. F                               | Part 1                           |
| 🖳 🗧          | bild arsonists                                        | 14       |           | D.     | Dadds, Mark B. Fraser Jenni      | 2006    | Fire interest, fire setting and psychopath      | ology in Australian children:   | Journal                                            |                                                           |                                  |
| 🗐 f          | emale arsonists                                       | 7        |           | 6      | Davis, Joseph A.                 | 1000    | Original Bahavianal Account of Amo              | ists. Pyromaniacs, and Mult     | History of Psychiatry                              |                                                           |                                  |
| E f          | irefighters PT9                                       |          |           |        | Dennis, Alicia: L                | summ    | arv screen - each line                          | ·····                           | Volume                                             |                                                           |                                  |
|              | Share r                                               | research | n 🖌       | n      | Doley, RebekahF                  | nte o i | record in your Library                          | It Offenders                    | 21                                                 | Reference                                                 |                                  |
|              | with oth                                              | hers     |           | D.     | Ducat, Lauren: M                 | nis a i | lecold in your Library                          | ng and non-firesetting offen    | David/Gumplement                                   | quick odit pop                                            | ~                                |
| 帯の           | Great Chicago                                         | ndNote   |           | D      | Ducat, Lauren: Oglott, Jame      | 2013    | Mental illness and psychiatric treatment        | mongst firesetters, other of    | Part/Supplement                                    | quick euit pai                                            | e                                |
| - <b>*</b> ( | Great Fire of Long Long Long Long Long Long Long Long |          |           | 6      | Durand, Marcella                 | 2009    | Jacques Boubaud                                 |                                 |                                                    |                                                           |                                  |
|              | Great Fire of Lo                                      |          |           |        | Feingold, Mordechai              | 2006    | GRAUNT, John (1620-74)                          |                                 | Issue                                              |                                                           |                                  |
| E.           |                                                       | 6        |           |        | Freado, Mark: Van Bockern        | 2010    | King of Cool                                    |                                 | 3                                                  |                                                           |                                  |
|              |                                                       |          |           | Q.     | Gannon, Theresa A.; Ciardh       | 2012    | The Multi-Trajectory Theory of Adult Fire       | setting (M-TTAF)                | Pages                                              |                                                           |                                  |
| ▼ Adol       | escent health                                         |          |           | 0      | Gannon, Theresa A.; Pina, A      | 2010    | Firesetting: Psychopathology, Theory and        | d Treatment                     | 243-260                                            |                                                           |                                  |
| • /////      | escent nearth                                         |          |           |        | Getrich. Misty                   | 2013    | Stress and its effects on ambulance, fire,      | and police personnel            | Start Page                                         |                                                           |                                  |
| <b></b> a    | norexia and boys                                      |          |           |        | Goel, Kathryn S.: Amatya, K      | 2014    | Child and adolescent resiliency following       | a residential fire: The role o  | •                                                  |                                                           |                                  |
| 📃 📑 a        | norexia and girls                                     | 14       |           |        | Gold, Sarah F.: Chenoweth, E     | 2003    | By permission of heaven: The true story of the  | he Great Fire of London (Book   | Frrata                                             |                                                           |                                  |
| 🛛 📑 t        | ody image                                             | 4        |           |        | Graff. Jennifer M.               | 2009    | Girls as "Struggling Readers": Delineatin       | g the Sociopolitical and Soc    | Linua                                              |                                                           |                                  |
| El t         | ullving and girls                                     |          |           |        | Hague, Ubvdul: Hashizume         | 2012    | Reduced death rates from cyclones in Ba         | ingladesh: what more needs      | End Date                                           |                                                           |                                  |
|              | nontal illages                                        | •        | •         |        | Hinds-Aldrich, Matt              | 2009    | The Seductions of Arson: Ritualized Polit       | tical Violence and the Revelr   | Epub Date                                          | Current                                                   |                                  |
|              | nemai nimess                                          |          |           |        | Hoerold, Doreen; Tranah, Troy    | 2014    | Correlates of adolescent fire setting: Exa      | mining the role of fire interes |                                                    | Current                                                   |                                  |
| <b>1</b>     | Groups pane                                           |          |           |        | Hollin, Clive R.                 | 2013    | Psychology and crime: An introduction to        | o criminological psychology     | Date                                               | Styles drop                                               |                                  |
| _            |                                                       |          |           | Q.     | Horley, James; Bowlby, Desi      | 2011    | Theory, research, and intervention with a       | rsonists                        |                                                    | down menu                                                 |                                  |
| ▼ Mad        | noney researen                                        |          | •         | U      | Hyland, Adrian                   | 2011    | Kinglake-350                                    |                                 | Type of Article                                    |                                                           |                                  |
| 📑 n          | nad honey and hives                                   |          | •         |        | Innis, Michelle                  | 2015    | Emergency declared after cyclone hits Va        | anuatu                          | Article                                            |                                                           |                                  |
| 🔍 🔍 N        | laybe irrelevant                                      | 0        | •         | Ø,     | Irino, Tadayoshi; Kawase, Ta     | 2007    | Arson, an attractive monk, and our vertig       | o clinic                        | Short Title                                        |                                                           |                                  |
|              | Av publications                                       |          | •         | 0      | Jahnke, Sara A.; Gist, Richa     | 2014    | Behavioral health interventions in the fire     | e service: Stories from the fir | Annotated                                          | ٢                                                         |                                  |
|              |                                                       |          | •         |        | Jeffers, H. P.                   | 1991    | Who Killed Precious? How FBI Special A          | gents Combine High Techno       | Andrews, J. (2010). "From                          | stack-firing to pyromania:                                | medico-legal                     |
| ▼ My t       | hesis                                                 |          | 0         |        | Joseph, Jay                      | 2011    | A Human Genetics Parable                        |                                 | concepts of insane arson i                         | in British, US and Europea                                | n contexts, c.                   |
| E.           | ited chant 1                                          |          | •         |        | Kocsis, Richard N.               | 2002    | Arson: Exploring Motives and Possible S         | olutions                        | 1800-1913. Part 1." Histor<br>This article surveys | y of Psychiatry 21(3): 243<br>evolving and competing r    | 260.<br>redico-legal concents    |
|              | ntou onapr i                                          | -        | •         |        | Kocsis, Richard N.               | 2008    | Serial murder and the psychology of viol        | ent crimes                      | of pyromania and ir                                | sane arson. Exploiting ev                                 | dence from medical               |
|              | t review proposal                                     | 4        | •         | O,     | Kocsis, Richard N.; Cooksey      | 2002    | Criminal psychological profiling of serial      | arson crimes                    | jurisprudence, med                                 | ico-legal publications, med                               | lical lexicography and           |
| 📑 s          | cripting = discard                                    |          | •         | O,     | Kolko, David J.                  | 2001    | Efficacy of cognitive-behavioral treatment      | t and fire safety education fo  | case histories, it se<br>contemporary profe        | eks to explicate the key po<br>essional debates concernir | sitions in<br>a arson and mental |
|              |                                                       |          | •         |        | Kolko, David J.; Herschell, A    | 2006    | Education and Treatment for Boys Who S          | Set Fires: Specificity, Modera  | derangement. A ma                                  | jor focus is the application                              | of the doctrines of              |
| ▼ DID        |                                                       |          | 0         |        | Lambert, Kenneth                 | 1973    | Recent publications in journals                 |                                 | moral and partial in                               | sanity, monomania, instinc                                | tive insanity and                |
| Et is        | ssues naner                                           |          |           | D      | Lambia Jan: Bandoll Jeabal       | 2011    | Creating a firestorm: A review of children      | who doliborately light fires    | irresistible impulse                               | to understandings of pyror                                | nania and insane                 |

## Searching your library

The search panel allows you to search the references and attached PDFs. Use the Layout button to turn on the **Search** panel.

## Making changes to references

You may need to make some changes to newly-transferred references. You can edit references in two ways:

- 1. Use the reference quick edit tab at the bottom (or right of your screen, depending on your layout)
- 2. Double click to open the reference in a new screen. If you open a reference to view it in a new screen, you can close it again by using the **Command-W** shortcut, or by clicking on the close button. If you have made any changes, you will be prompted to save them.

## Keywords

Add some descriptive words to the Keywords field to remind yourself of the important topics discussed in the article.

Put them on separate lines so that EndNote will recognise each separate keyword. EndNote gathers a keyword term list and will autosuggest words from the list if you start to type in a similar word. Type over an auto-suggestion if you need to use a new keyword.

Using the same keywords in articles on the same topics will make it easy for you to use the Search function to find similar articles.

## Newspaper articles showing as Generic

Newspaper articles from EBSCOhost often transfer as a Generic or Report reference type instead of a Newspaper article. It won't look right in your bibliography until you change it.

- 1. Change the layout to Right Preview.
- 2. You should now be able to see the reference type at the top of the record. Click it to see the choices.
- 3. Select Newspaper Article
- 4. You may need to move the newspaper title and other details to the correct fields.
- 5. Command-W to close the window.
- 6. You will be prompted to save the change. Click **Yes**.

## Finding Full Text for a Reference

EndNote can attempt to locate full text files from these sources on the Web:

- DOI (Digital Object Identifier)
- PubMed LinkOut for medical and science resources

If the full text is found, EndNote downloads and attaches the files to the references. You can search for up to 250 records at a time.

1. Select the references you want to find the full text for, and click the find full text icon. (**Command-A** selects all in a group.)

Or you can click the References menu > Find Full Text > Find Full Text.

2. Click **Continue** to accept the copyright warning if it appears.

The **Find Full text** area in the Groups pane reports the progress of the search. If EndNote cannot find the full text file, it will sometimes be able to attach the URL of the provider's Web page for the article for easier future access. EndNote will attach any found full text.

## Manually adding full text articles and other attachments

If EndNote cannot automatically retrieve the full text you can manually save the full text from databases to the desktop of your computer, and then add the PDFs and other file types into the record. Drag and drop the pdf onto the record in the summary screen or:

- 1. Select the record by clicking on it
- 2. Click the References menu > File Attachments > Attach File menu.
- 3. Find the PDF or other format file on your computer
- 4. Click **Open**.
- 5. The file will be attached to your EndNote reference and library. Click another record.
- 6. You will be prompted to save the change, Click **Save**.

Note: if you attach Word or Excel files, please be aware that EndNote makes a copy of the original file and adds it to the DATA folder. Any changes made to the original file will not be saved to the copy in the DATA folder. Do not attach files that you haven't finished modifying.

## Importing PDFs from your files

EndNote X9 can also import folders of PDFs you already have and attempt to find the bibliographic (publication) information for the more recently published articles. This will only work with PDFs created with current forms of software and where the publishers have embedded bibliographic data.

To import a folder of saved PDFs:

- 1. Open your EndNote library.
- 2. Click on File.
- 3. Click on Import.
- 4. Click the folder in your Finder window.
- 5. Check the Duplicates option. Select your preference.
- 6. Click **Import**
- 7. Any PDFs with embedded DOI data will be imported to new records with basic bibliographic data.
- 8. All others will be added to individual default journal article records and the file name of the PDF will be listed in the title field. You will need to manually add bibliographic data for those references.

 If you choose to import duplicates to a duplicate library, EndNote will create one and report the number of standard and duplicate imports. Note that after transfer, EndNote may display the duplicate library – it is important to check the library's file name at the top of the screen.

## **Opening attached PDFs**

- 1. Click the reference to select it.
- 2. Click References > File Attachments > Open with Preview to view the first attachment in a new window.
- 3. If there is more than one attachment, scroll down to the **Attachments** field in the preview window and click the attachment you wish to view.

## Managing your references: Creating groups

Groups make it easy to organise a large library into folders or subsets for later access. You might want to create a group to gather the research materials for a particular assignment or journal article. Some researchers use groups to collect resources for each chapter in their thesis.

- **Tip:** Create a group to collect any imported items that you do not currently have in print or electronic full text in your research collection. This will make it easier to identify items that need to be obtained by interlibrary loan.
- 1. Click the **Groups** dropdown menu.
- 2. Click on Create new group.
- 3. Call the new group **Need full text** and hit **Enter**.
- 4. Click the **Not Found** group that resulted from the **Need Full Text** search.
- 5. **Command-A** to select all of the references if they aren't already highlighted.
- 6. Scroll to the bottom of the summary screen.
- 7. You can add the highlighted references to the group in a number of ways:
  - i. Drag and drop them onto the group **Need Full Text**.
  - ii. Click the **Groups** dropdown menu, click **Add References To**, and select the group **Need Full Text**.
  - iii. Command-Right click on a selected item, click **Add References To**, and select the group **Need Full Text**.
- 8. Click on the group name to see its contents.
- You can add a reference to a particular group only once. However, you can add that reference to any number of groups.
- Deleting a reference from a custom group does not delete it from the library.
- Deleting a reference from a library also deletes it from all groups in that library.

## Setting up EndNote sync for auto backup

## Syncing to a new EndNote online account

EndNote X9 gives you the ability to automatically back up references via EndNote online <u>http://www.myendnoteweb.com/</u> and sync across two or more computers.

You can then share the entire library via X9 or just a group (or selected groups) via EndNote online with fellow researchers. Information about sharing groups or libraries is available on our website.

- Please only do this on your own computer.
- Note: You can only link one library to an EndNote online account. This online account will then "lock" to that computer's copy of the EndNote software. You will not be able to work with more than one synced account per personal computer or per login on Swinburne computers.
- 1. Click the Sync icon on the toolbar

|                | & F. |   | F1 | 5 <b>1 0 1</b>        | G          |      |                                                                        |        |
|----------------|------|---|----|-----------------------|------------|------|------------------------------------------------------------------------|--------|
| My Library     | ~    | • | C  | Author                | ^          | Year | Title                                                                  | Rating |
| All References | 517  | • |    | Abdeshahi, S. K.; H   | ashemip    | 2013 | Effect of hypnosis on induction of local anaesthesia, pain perception, |        |
| Sync Status    |      | • |    | Adinolfi, B.; Gava, N | ł.         | 2013 | Controlled outcome studies of child clinical hypnosis                  |        |
| Sync Status    |      | ٠ | C  | Akinci, S.; Arslan, U | .; Karak   | 2008 | An unusual presentation of mad honey poisoning: Acute myocardial in    |        |
| Recently Added |      | ٠ |    | Al-Enaizan, N.; Dave  | ey, K. J.; | 2015 | Effect of hypnosis on masseter EMG recorded during the 'resting' and   |        |
| Unfiled        |      | ٠ | C  | Al-Rubaei, Ahmed M    | Iohamm     | 2013 | Long-Term Hydraulic Performance of Porous Asphalt Pavements in No      |        |
| Trash          | 29   | ٠ |    | Alice, Farrington     |            | 2002 | DISSOCIATION IN ADOLESCENT GIRLS WITH ANOREXIA: RELATIONS              |        |
|                |      | ٠ | C  | Almond, Louise; Du    | ggan, Lo   | 2005 | Test of the arson action system model in an incarcerated population    |        |
| ▼ Arson        |      |   |    | Anderson, J. M.: Ch   | habra. N   |      | Maneuvering and stability performance of a robotic tuna                |        |

- 2. Click Sign Up.
- 3. You do not have to use your Swinburne email account. This email address will become your login.
- 4. Click Submit.
- 5. Please check your email for a registration email from Clarivate. Click the link in the email.
- 6. Click I agree.
- 7. Your registration is complete. Click **Done**.
- The Sync system will authorise your new account and add the details to EndNote X9. The library will automatically sync every 15 minutes and when you close the library. Change the settings in the Sync screen if required.
- 9. Click **OK** again to close the Preferences screen.
- 10. A new Sync Status group is listed in the groups pane.
- 11. Click the **Sync** symbol to carry out the first sync exchange.
- 12. If you have references in the library, you will be asked to make a compressed backup. Follow the instructions to do so.
- 13. The first sync can take a long time, especially if you have many references with full text. Please be patient - future syncing will be much quicker.
- 14. EndNote X9 and EndNote online will now sync automatically. Please remember to regularly back up your Word documents.
- 15. Want to check how much space you have left on EndNote Online? Click **Sync Status** in EndNote X9.

## Syncing to an existing EndNote online account

- 1. Open your library in EndNote X9.
- 2. Click the Sync button in the toolbar
- 3. Type your existing EndNote online login and password into the EndNote Account Credentials fields.
- 4. Click **OK**.
- 5. You may be asked to register the computer for your EndNote online account. Fill in all of the required fields that have a red \*
- 6. Click I agree.
- 7. Your registration is complete. Click Done.
- The library will automatically sync every 15 minutes and when you close the library. Change the settings in the Preferences > Sync screen if required. (Edit > Preferences > Sync for Windows or EndNote > Preferences > Sync for Mac)
- 9. Click OK to save the settings.
- 10. Want to check how much space you have left on EndNote Web? Click Sync Status.

## Syncing an existing account to a second computer (Mac or Windows)

- 1. These instructions assume you have already created and synced a library on the first machine. Make a note of the name of the library.
- 2. Open EndNote X9 on the second computer (Mac or Windows).
- 3. Click File
- 4. Click New
- 5. Create a new library with the **same** name as the original synced library.
- 6. Click the Sync button in the toolbar
- 7. Type your existing EndNote online login and password into the EndNote Account Credentials fields.
- 8. Click OK.
- The library will automatically sync every 15 minutes and when you close the library. Change the settings in the Preferences > Sync screen below if required. Edit > Preferences > Sync for Windows or EndNote > Preferences > Sync for Mac
- 10. Click OK to close the Preferences screen.
- 11. Click the Sync symbol to carry out the first sync exchange.
- 12. The first sync can take a long time, especially if you have many references with full text. Please be patient future syncing will be much quicker.
- 13. The synced library's references, attachments and groups will be added to the library on your second machine. Your computers will now sync to EndNote online and update automatically. Please remember to regularly back up your Word documents.

## When should I use Cite While You Write?

EndNote's Cite While You Write (CWYW) feature is a powerful tool that allows you to create "live" bibliographies that update when you insert references into your text. However it can cause corruption in your Word documents if used incorrectly.

- 1. CWYW involves complex code that will be corrupted if you incorrectly move or delete those references. This can lead to bibliographies failing to format properly later, or the wrong references appearing in the paper.
- 2. It can also conflict with Track Changes, another feature of Word used frequently by supervisors and collaborating authors.
- 3. You need to either use the powerful features of Cite While You Write correctly from the beginning or insert them at the end of the writing process when you have finalised the content of your paper and have accepted or rejected all tracked changes.

We recommend two options while you are in the writing stage: placemarkers or unformatted citations.

- Use plain text to put in "placemarkers." A placemarker such as << Jones and Wade, 2015 pg12>> can be safely moved or deleted. You can find the placemarkers easily by using Command-F and searching for << and replace them with formatted citations when the paper is at the final stages of completion.
- 2. Use unformatted citations. These use EndNote code to identify the reference in your EndNote library, but the code is not active and can be safely moved or deleted.

An unformatted citation looks like this: {Dallman, 2016 #9}

- a. Click the EndNote X9 tab in Word.
- b. If Instant formatting is turned on, click to turn it off.
- c. If you have formatted CWYW citations, click **Tools**.
- d. Click Convert to Unformatted Citations.
- e. If you need to see the formatted references, click **Bibliography > Update Citations and Bibliography**. Remember to unformat them afterward.

| - E 日 ら・C 日 -                                             | Document2                                                                                                    |
|-----------------------------------------------------------|----------------------------------------------------------------------------------------------------|
| Home Insert Design Layout References Mailings             | Review View EndNote X9                                                                                                    |
| Go to EndNote Style: APA 6th                              | Categorize References *                                                                                                    |
| Insert Edit & Manage Citation(s)                          | IV Convert to Unformatted Citations                                                                                                    |
| Citation Edit Library Reference(s) Configure Bibliography | Convert to Plain Text                                                                                                    |
|                                                           | Export Traveling Library                                                                                                    |
|                                                           | Video provides a powerful way to help you prove your point. When you click Online Video,<br>can paste in the embed code for the video you want to add. You can also type a keyword to<br>search online for the video that best fits your document. To make your document look<br>professionally produced. Word provides baseder, footer, cover page, and text box designs th<br>complement each other (Andrews, 2010 #6) |

## I'm ready to use Cite While You Write. Now what?

## What are output styles?

An output style determines how the selected reference will be formatted and displayed in Word. Please check with your department to see if there is a preferred style.

If you need a style such as Chicago A or B, Nature, IEEE or many others, EndNote X9 has 400+ included styles.

#### Where can I see which output style is active?

The output style is shown at the bottom of X9's preview window.

|                            | F. F. |   | 0 6 | 3 🛱                              |      | Retrieving references                                                          | 🗈 🗊 🛄 🛄 🗸 QrSearch Library                                                                                                    |
|----------------------------|-------|---|-----|----------------------------------|------|--------------------------------------------------------------------------------|----------------------------------------------------------------------------------------------------|
| My Library                 |       |   | C   | Author ^                         | Year | Title                                                                          | 🔅 👻 Journal Article 0                                                                                                    |
| Showing Beferences         | 103   |   |     | Balko, Radley                    | 2010 | The Case for Bifurcated Trials                                                 | Rating                                                                                                    |
| D Suma Clabus              |       | 0 |     | Barnett, Jon                     | 2005 | TITANIC STATES? IMPACTS AND RESPONSES TO CLIMATE CHANGE                        |                                                                                                    |
| Source Status              | -     |   | 0   | Batty, Alex; Burchielli, Rosaria | 2011 | Out of the frying pan, into the fire? Persistent gender barriers in Australian | Author                                                                                                    |
| Becently Added             | 135   | • | e   | Beale, John; Jones, Warwick      | 2011 | Preventing and Reducing Bushfire Arson in Australia: A Review of WI            | Andrews, Jonathan                                                                                                    |
| Unfiled Unfiled            | (23)  |   |     | Bowett, Adam                     | 2001 | London furniture: 1666-1714                                                    | Mass                                                                                                    |
| Trash Trash                |       | • |     | Broun Britton                    | 2010 | Cyclones pound Pacific                                                         | 2010                                                                                                    |
|                            |       | • |     | Bulala, Jessica                  | 2014 | The relationship between the utilization of mental health services, co         |                                                                                                    |
| ▼ Arson, notable fires     |       | • | C   | Bullen, Elizabeth; Kenway, J     | 2004 | Subcultural Capital and the Female 'Underclass'? A Feminist Respon             | Title<br>From stack firing to gramania: medice legal concepts of income areas in                                                |
| Restration bushfires       | 0     |   |     | Coates, Isabel                   | 2004 | By Permission of Heaven: The True Story of the Great Fire of London            | British, US and European contexts, c. 1800-1913. Part 1                                                                         |
|                            | 6770  |   | C   | Cocking, Chris; Drury, John;     | 2009 | The psychology of crowd behaviour in emergency evacuations: Resu               |                                                                                                    |
| S child arsonists          | -     |   | C   | Dadds, Mark R. Fraser Jenni      | 2006 | Fire interest, fire setting and psychopathology in Australian children:        | Journal History of Development                                                                                                  |
| female arsonists           | 6.0   | • |     | Davis, Joseph A.; Lauber, K      | 1999 | Criminal Behavioral Assessment of Arsonists, Pyromaniacs, and Mult             | Philody of P Byomany                                                                                                    |
| Firefighters PTSD          | 0     |   |     | Dennis, Alicia; Lee, Ken; Gr     | 2013 | The Fight to Save Amanda Bynes                                                 | Volume                                                                                                    |
| Great Chicago Fire         |       |   | 0   | Doley, RebekahFineman Ke         | 2011 | Risk Factors for Recidivistic Arson in Adult Offenders                         | 21                                                                                                    |
| The Great Chicago Fire     |       | ۰ | 0   | Ducat, Lauren; McEwan, Tro       | 2013 | Comparing the characteristics of firesetting and non-firesetting offen         | Part/Supplement                                                                                                    |
| Mr. Concert Concergo Circo |       | • | C   | Ducat, Lauren; Ogloff, Jame      | 2013 | Mental illness and psychiatric treatment amongst firesetters, other of         |                                                                                                    |
| Set Great Fire of London   | OLD   |   |     | Durand, Marcella                 | 2009 | Jacques Roubaud                                                                | Issue                                                                                                    |
| Great Fire of London       | (II)  | • |     | Feingold, Mordechai              | 2006 | GRAUNT, John (1620-74)                                                         | 3                                                                                                    |
| survivor response          | 6     |   |     | Freado, Mark; Van Bockern,       | 2010 | King of Cool                                                                   |                                                                                                    |
|                            |       |   | 0   | Gannon, Theresa A.; Clardh       | 2012 | The Multi-Trajectory Theory of Adult Firesetting (M-TTAF)                      | 243-260                                                                                                    |
| ▼ Adolescent health        |       | • |     | Gannon, Theresa A.; Pina, A      | 2010 | Firesetting: Psychopathology, Theory and Treatment                             |                                                                                                    |
| L anorexia and boys        |       |   |     | Getrich, Misty                   | 2013 | Stress and its effects on ambulance, fire, and police personnel                | Start Page                                                                                                    |
| Et approvia and side       | 673   |   |     | Goel, Kathryn S.; Amatya, K      | 2014 | Child and adolescent resiliency following a residential fire: The role o       |                                                                                                    |
|                            |       |   |     | Gold, Sarah F.; Chenoweth, E     | 2003 | By permission of heaven: The true story of the Great Fire of London (Book      | Errata                                                                                                    |
| body image                 | 0     |   |     | Graff, Jennifer M.               | 2009 | Girls as "Struggling Readers": Delineating the Sociopolitical and Soc          |                                                                                                    |
| bullying and girls         |       |   |     | Haque, Ubydul; Hashizume,        | 2012 | Reduced death rates from cyclones in Bangladesh: what more needs               | Epub Date                                                                                                    |
| 🔁 mental illness           | 0     |   |     | Hinds-Aldrich, Matt              | 2009 | The Seductions of Arson: Ritualized Political Violence and the Revel           | - es                                                                                                    |
| B obesity and stigma       |       |   |     | Hoerold, Doreen; Tranah, Troy    | 2014 | Correlates of adolescent fire setting: Examining the role of fire interest     | Date                                                                                                    |
|                            |       |   |     | Hollin, Clive R.                 | 2013 | Psychology and crime: An introduction to criminological psychology             |                                                                                                    |
| ▼ Mad honey research       |       | • | C   | Horley, James; Bowlby, Desi      | 2011 | Theory, research, and intervention with arsonists                              | The state                                                                                                    |
| B mart honey and blees     |       | • |     | Hyland, Adrian                   | 2011 | Kinglake-350                                                                   | Article                                                                                                    |
|                            |       | • |     | Innis, Michelle                  | 2015 | Emergency declared after cyclone hits Vanuatu                                  |                                                                                                    |
| Maybe irrelevant           |       |   | C   | Irino, Tadayoshi; Kawase, Ta     | 2007 | Arson, an attractive monk, and our vertigo clinic                              | Chart Tile                                                                                                    |
| My publications            |       | • |     | Jahnke, Sara A.; Gist, Richa     | 2014 | Behavioral health interventions in the fire service: Stories from the fi       | Annotated                                                                                                    |
|                            |       | • |     | Jeffers, H. P.                   | 1991 | Who Killed Precious? How FBI Special Agents Combine High Techno                | Andrews, J. (2010). "From stack-firing to pyromania: medico-legal                                                               |
| ♥ My thesis                |       |   |     | Joseph, Jay                      | 2011 | A Human Genetics Parable                                                       | toncepts or instane aroon in british, US and European contexts, c.<br>1800-1913. Part 1." History of Psychiatry 21(3): 243-260. |
| cited chapt 1              |       | • |     | Kocsis, Richard N.               | 2002 | Arson: Exploring Motives and Possible Solutions                                | This article surveys evolving and competing medico-legal concepts                                                               |
| It review proposal         | (3)   | • |     | Kocsis, Richard N.               | 2008 | Serial murder and the psychology of violent crimes                             | of pyromania and insane arson. Exploiting evidence from medical                                                                 |
|                            | -     | • | 0   | Kocsis, Richard N.; Cooksey      | 2002 | Criminal psychological profiling of serial arson crimes                        | case histories, it seeks to explicate the key positions in                                                                      |
| scripting = discard        |       | • | C   | Kolko, David J.                  | 2001 | Efficacy of cognitive-behavioral treatment and fire safety education for       | contemporary professional debates concerning arson and mental                                                                   |
| ¥ 0/0                      |       |   |     | Kolko, David J.; Herschell, A    | 2006 | Education and Treatment for Boys Who Set Fires: Specificity, Modera            | derangement. A major focus is the application of the doctrines of<br>moral and partial incenity monomorphic institution.        |
|                            |       |   |     | Lambert, Kenneth                 | 1973 | Recent publications in journals                                                | irresistible impulse to understandings of pyromania and insane                                                                  |
| issues namer               |       |   | 10  | Lambia Ian: Dandall Isabal       | 2011 | Creation a firstorm: A raulau of shildren who dellhorstals light first         | · · · · · · · · · · · · · · · · · · ·                                                                                           |

## Activating a style within EndNote:

- 1. Click the **Current Style**.
- 2. Click Select another style.
- 3. Scroll through and click the style you wish to activate.
- 4. Click **Choose**. The style is now active within EndNote.

| Q Find Name               | All Styles            |
|---------------------------|-----------------------|
| Quick Search              | Find by Category      |
| nowing 497 of 497 styles. |                       |
| Name ^                    | Category              |
| Geochimica Cosmo Acta     | Geology               |
| Geology                   | Geology               |
| Geotextiles Geomembrar    | Geoscience            |
| Glob Ecol Biogeogr        | Ecology               |
| Global Environ Change     | Environmental Science |
| Global Networks           | Business              |
| Gondwana Research         | Science               |
| Haematologica             | Hematology            |
| Harvard                   | Science               |
| harvardswin               | General               |
| Health Ed Behavior        | Psychology            |
| Health Quality Life Out   | Public Health         |
| Health Services Res       | Public Health         |
| Hepatology                | Gastroenterology      |
| Higher Education          | Education             |
| Human Resources Health    | Public Health         |
| Hydrobiologia             | Hydrobiology          |
| IDrugs                    | Pharmacology          |
| IEEE                      | Engineering           |
| IEEE ACM Trans Comp Bi    | Engineering           |
| IEEE Proceedings          | Computer Science      |
| Immunity                  | Immunology            |
| · · · · · ·               | 11 B B                |

## Downloading a style not included in EndNote:

Many departments require the Swinburne Harvard style, based on the "Harvard system: intext references, reference lists and bibliographies" guide. The Harvard style included with EndNote does not match Swinburne's Harvard style.

There is a Swinburne Harvard output style file available on the Swinburne EndNote webpage at <a href="https://www.swinburne.edu.my/library/referencing/endnote-2.php">https://www.swinburne.edu.my/library/referencing/endnote-2.php</a>

We will download the Swinburne style to practice downloading and activating styles.

- 1. Go the library's EndNote page at <u>https://www.swinburne.edu.my/library/referencing/endnote-2.php</u>
- 2. Click the Swinburne Harvard output style header.
- 3. Click on the downloadable link for the Swinburne Harvard style.
- 4. You should be offered a chance to open or save the file. Click **Save File**.
- 5. Click **OK**.
- 6. The file is saved to your Downloads directory (depending on your browser preferences)
- 7. Create a folder in your **Documents > EndNote > Styles**
- 8. Move the style file to **Documents > EndNote > Styles** folder.
- 9. You will need to activate the style in EndNote or Word in order to use it.

If you need a specialist journal style, for example the CSIRO's biology style, the EndNote website hosts thousands of styles.

- 1. Go to http://endnote.com/downloads/styles
- 2. Type in the style or journal name
- 3. Click Apply.
- 4. Click the download link for your style.
- 5. Then follow the steps above to save the style to your **Documents > EndNote > Styles** folder.

## How do I know which data fields a style uses?

Different types of research have different types of publication information. For example, a journal article may have volume, issue or date details that a webpage would not.

A style can format your publication information, but only if the information is in the right fields. Many styles, including the Swinburne Harvard style, have guidelines.

- 1. Make sure the style is active.
- 2. Click Edit
- 3. Click Output Styles
- 4. Click "Edit <output style name> e.g. Edit harvardswin
- 5. The "About this style" tab may contain detailed instructions for entering publication information.
- 6. You can also check the Bibliography -> Templates section. This will list each of the fields that are checked for a particular reference type. In the example below you are prompted to fill in the following fields:

Case Name -> Year Decided ->Reporter ->First Page ->Access Date ->URL.

| Punctuation               | Bibliography                                                                                                    |
|---------------------------|----------------------------------------------------------------------------------------------------|
| Anonymous Works           |                                                                                                    |
| Page Numbers              | Reference Types VIII Insert Field                                                                                   |
|                           |                                                                                                    |
| Sections                  | Patent                                                                                                    |
| Citations                 | Inventor Year Title Assignee, Date Patent Number.                                                                   |
| Archimere Ottotione       | Web Page                                                                                                    |
| Ambiguous Citations       | Author Year, Title, Publisher, viewed Access Date, <url>.</url>                                                     |
| Author Lists              | Bill                                                                                                    |
| Authoriname               | Tille Year (Legislative Body), Name of Database, Code Pages, viewed Access Date, <url>.</url>                       |
| Sort Order                |                                                                                                    |
| Bibliography              | Lase<br>Case Name (Year Decided) . Reporter First Page Austi II. viewed Access Date .                               |
| Templates                 |                                                                                                    |
| Field Substitutions       | Film or Broadcast<br>Title Yorg Released Morthum Sector Title Distributor, Date Released                            |
| avout                     | nue tear released (wedium), Senes Title, Distributor, Date released.                                                |
| Sort Order                | Figure                                                                                                    |
| Categories                | Created By Year, Title'-Type of Image, in Image Source Program, Publisher, viewed Access Date, <url>.</url>         |
| Author Liste              | Chart or Table                                                                                                    |
| Author Name               | Created By Year, 'Title' [Type of Image] in-Image Source ProgramI, Publisher, Name of DatabaseI, p. Number.         |
| Editor Liste              | Flectronic Article                                                                                                  |
| Editor Name               | Author Year, 'Title', 'Periodical Title, I vol. 'Volume', no. Issuel, E. Pub Datel, .p. /pp. Pages.                 |
| Title Capitalization      | Financia Bash                                                                                                    |
| Footnotes                 | Electronic Book                                                                                                    |
| Templates                 | Autor roa, mo, control and an autor of balabase.                                                                    |
| Author Liste              | Generic                                                                                                    |
| Author Name               | Autror Year, in Secondary Intel, volvolume (ed"(eds), Secondary Autror) Publisher, Place Published, p. "pp. Pagesi. |
| Editor Lists              | Conference Paper                                                                                                    |
| Editor Name               | Author Year, 'Title,' Conference Name, Publisher', Place Published', pp. Pages.                                     |
| Field Substitutions       | Unpublished Work                                                                                                    |
| Repeated Citations        | Author Year, 'Title of Work', Series Title, Type of Work, Institution, Date, viewed Access Date.                    |
| Title Capitalization      | Forvelopedia                                                                                                    |
| Figures & Tables          | Author Year, 'Title' Encyclopedia Title, Name of Database.                                                          |
| Figures                   |                                                                                                    |
| Tables                    | Biog<br>Author Year "Title of Entry". Title of Webl og 4 act Undate Date viewed Ancess Date -/ URL >                |
| Separation & Punctuation  | handi foar, filo o chey, filo o frebuy, cas operate balo, forred houses balo, for D.                                |
| opparation of Functuation | Standard                                                                                                    |
|                           | institution tear, <i>Title</i> , Section number, Name of Database, Place Published.                                 |

Doing so will generate a reference that looks like this:

*R v Ramage* (2004), VSC 508, AustLII, viewed 4 April 2014, <http://www.austlii.edu.au/cgibin/sinodisp/au/cases/vic/VSC/2004/508.html?stem=0&synonyms=0&query=title(r%20and%20ramage%20)>.

7. Click Command-W to close the Style window.

## Activating a style within Word:

- 1. Start Microsoft Word.
- 2. Open a new document.
- 3. When you install EndNote X9 onto your computer, it automatically adds an EndNote tab.
- 4. Click the Style drop down menu.

|                    | - | ю ·                               | J 🖨 🗕                                         |        |                                                  |           |        |                             |                         | Docume                                            | ent1    |
|--------------------|---|-----------------------------------|-----------------------------------------------|--------|--------------------------------------------------|-----------|--------|-----------------------------|-------------------------|---------------------------------------------------|---------|
| Home               |   | Insert                            | Design                                        | Layout | References                                       | Mailings  | Review | View                        | EndNote                 | e X9                                              |         |
| Insert<br>Citation |   | Go to En<br>Edit & M<br>Edit Libr | ndNote<br>lanage Citation(<br>ary Reference(s | s) 🗗 C | An<br>Ipdate Citations ar<br>configure Bibliogra | notated ‡ | Cate   | gorize Refe<br>nt Formattir | rences ▼<br>ng is Off ▼ | Tools *<br>Manuscript Manuscript M<br>Preferences | Matcher |
|                    |   |                                   | Style dropo<br>menu                           | down   |                                                  |           |        |                             |                         |                                                   |         |

- 5. Click Select another style.
- 6. Click the grey **Name** header to sort the styles alphabetically if necessary.
- 7. Click the first style, then type the first couple of letters of the style name to jump down the list.
- 8. Type amer
- 9. Click the style you wish to activate. For this example, find and click on **Amer Economic Review**.
- 10. Click **OK**.

If you need to change the style of your bibliography at a later date, use the Current Style drop down menu on the EndNote X9 toolbar to choose an active style or activate a new one. EndNote X9 and Word will automatically reformat your document.

#### Inserting citations into the text

Now that you have some records in your library, Word and EndNote can work together so that you can create a Word document with correctly formatted citations and a bibliography. This feature is called **Cite While You Write**. You will be able to concentrate on writing your essay or thesis, with the knowledge that EndNote will handle the correct punctuation and formatting of your references.

- 1. Make sure the EndNote library that contains the references you wish to cite is open. For the example and exercise below, we will use our new library.
- 2. Open a new Microsoft Word document.
- 3. Type in a few short sentences or generate and copy some Latin text from <a href="http://www.lipsum.com">http://www.lipsum.com</a>
- 4. Click at the end of the first sentence.

EndNote allows you to insert references in a number of ways.

a) You can select an item from EndNote's summary screen and use the **Insert Citation icon** to drop the reference into the Word document.

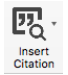

- b) You can click the **Find Citation icon** (magnifying glass) in the Word toolbar
- c) You can also use the **Tools** > **EndNote X9** > **Find Citation(s)** menu option.

If you choose option b) or c) EndNote displays a Find Citation(s) dialog window.

- 5. Type an author's last name, keyword or year into the "Find and insert citations" box.
- 6. Hit Enter.

| ind Citation:                                                                                                    | Q∼ <mark>arson</mark>                                                                          | 😵 Search: Libraries ᅌ                                                                         |  |  |  |  |  |
|----------------------------------------------------------------------------------------------------|------------------------------------------------------------------------------------------------|-----------------------------------------------------------------------------------------------|--|--|--|--|--|
| Author                                                                                                    | ^ Year                                                                                         | Title                                                                                         |  |  |  |  |  |
|                                                                                                    | 2005                                                                                           | £25,000 arson reward                                                                          |  |  |  |  |  |
|                                                                                                    | 2003                                                                                           | The fire starters                                                                             |  |  |  |  |  |
|                                                                                                    | 2007                                                                                           | Female Arsonist Appears in Court: Helen Judith White,                                         |  |  |  |  |  |
|                                                                                                    | 2008                                                                                           | Female Arsonist Arrested                                                                      |  |  |  |  |  |
| Alleyne                                                                                                    | 2016                                                                                           | Female Fire-Setters: Gender-Associated Psychological                                          |  |  |  |  |  |
| Almond                                                                                                    | 2005                                                                                           | Test of the arson action system model in an incarcerat                                        |  |  |  |  |  |
| Andrews                                                                                                    | 2010                                                                                           | From stack-firing to pyromania: medico-legal concepts                                         |  |  |  |  |  |
| Annesley                                                                                                    | 2017                                                                                           | Developing and evaluating interventions for women fire                                        |  |  |  |  |  |
| -                                                                                                    |                                                                                                | Fire fetishism in a female arsonist?                                                          |  |  |  |  |  |
| Balachandra                                                                                                    | 2002                                                                                           | Fire fetishism in a female arsonist?                                                          |  |  |  |  |  |
| Balachandra<br>Balko                                                                                                    | 2002<br>2010                                                                                   | Fire fetishism in a female arsonist?<br>The Case for Bifurcated Trials                        |  |  |  |  |  |
| Balachandra<br>Balko<br>Reference Ty<br>Record Numb<br>Year: 2005<br>Title: £25,000<br>Journal: Comr<br>Volume: 201<br>Issue: 5135<br>Pages: 19–19<br>Type of Articl<br>ISSN: 0010300 | 2002<br>2010<br>pe: Journal A<br>per: 17<br>) arson rewar<br>mercial Moto<br>le: Article<br>53 | Fire fetishism in a female arsonist?<br>The Case for Bifurcated Trials                        |  |  |  |  |  |
| Balachandra<br>Balko<br>Reference Ty<br>Record Numb<br>Year: 2005<br>Title: £25,000<br>Journal: Com<br>Volume: 201<br>Issue: 5135<br>Pages: 19–19<br>Type of Artic<br>ISSN: 0010300   | 2002<br>2010<br>pe: Journal A<br>per: 17<br>) arson rewa<br>mercial Moto                       | Fire fetishism in a female arsonist?<br>The Case for Bifurcated Trials<br>Article<br>rd<br>or |  |  |  |  |  |

- 7. EndNote compares the identifying text to your EndNote references and then lists the matching references. When multiple references match the search, they are listed so you can identify, highlight, and insert the appropriate reference.
- 8. Click on a reference to select it. If several papers might be relevant for an in-text citation, hold down the **Command** key and click on the references you wish to cite.
- 9. Click **Insert**. A single reference will be inserted into the text within its own bracket; multiple references will be inserted into a bracket in a sort order according to your chosen output style.
- Now save the EndNote-connected Word document. Do not move this file out of that directory later. You may break the links between EndNote and Word and strange things may happen to your bibliography and in-text references.

## Changing a reference's appearance:

You can quickly customise a formatted citation's appearance by

- moving the author name out of the brackets
- hiding the author name or date
- or hiding the in-text reference completely
- 1. Click on the citation to select it.
- 2. Command and click to bring up the pop-up menu.
- 3. Scroll down the pop-up menu to Edit Citation.
- 4. Click on the option you need.

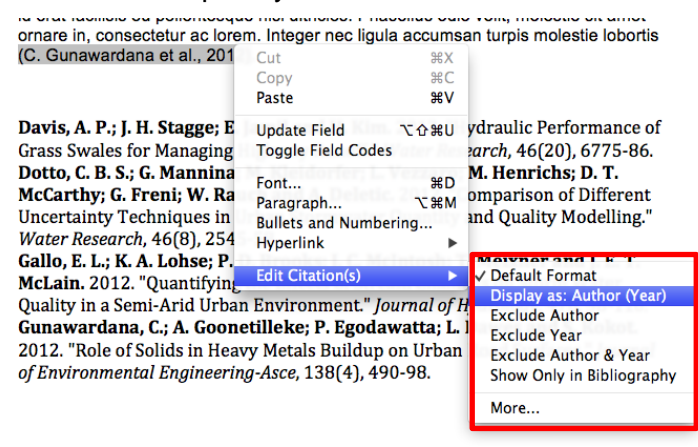

## Adding text and pagination

You may wish to modify citations to add pagination details or "see also" references.

| Sample citation | Bender's discovery (Bender, 2004)                                                                                                    |
|-----------------|----------------------------------------------------------------------------------------------------|
| Prefix          | Add preceding text, such as "Cited in " <b>Make sure you leave</b><br><b>a space</b> <u>after</u> the text<br>e.g. the discovery (as cited in Bender, 2004)<br>e.g. the discovery (see Bender, 2004) |
| Suffix          | Adds following text. Use this to add page numbers after the citation. <b>Make sure you put a space <u>before</u> the text</b> e.g. the discovery (Bender, 2004 p.4)                                  |
| Pages           | This field does not work with all output styles. We recommend you use the Suffix modification instead.                                                                                               |

The following modifications are available:

To customise a formatted citation by adding a prefix, suffix or page numbers, or to modify several citations:

- 1. Click the **Citations** dropdown in the EndNote toolbar.
- 2. Click Edit and Manage Citations
- 3. The **Edit & Manage Citations** dialogue box will be displayed. All the citations within the document will be listed. Click the citation you want to customise.

| Citation                                     | ~                              | Count           | Library            |                |
|----------------------------------------------|--------------------------------|-----------------|--------------------|----------------|
|                                              |                                | count           | Library            |                |
| (Andrews,                                    | 2010)                          |                 |                    |                |
| • • •                                        | Andrews, 2010 #6               | 1               | My EndNote Library | _ ( <b>‡</b> ∼ |
| ▼ (Balachan)                                 | dra & Swaminath, 2002)         |                 |                    |                |
| 4                                            | Balachandra, 2002 #516         | 1               | My EndNote Library | <b>*</b> ~     |
| ▼(G. Dicken                                  | is et al., 2007; G. L. Dickens | s, 2012)        |                    |                |
| •                                            | Dickens, 2007 #311             | 1               | My EndNote Library | <b>*</b>       |
| +                                            | Dickens, 2012 #185             | 1               | My EndNote Library | <b>*</b> ~     |
|                                              |                                |                 |                    |                |
|                                              |                                |                 |                    |                |
|                                              |                                |                 |                    |                |
|                                              | Edit Cita                      | 。<br>ation      | Reference          |                |
|                                              | Edit Cit                       | •<br>ation      | Reference          |                |
| Format:                                      | Edit Cit                       | ●<br>ation<br>≎ | Reference          |                |
| Format:                                      | Edit Cit                       | ●<br>ation      | Reference          |                |
| Format:<br>Prefix:                           | Edit Cit                       | ●<br>ation      | Reference          |                |
| Format:<br>Prefix:<br>Suffix:                | Edit Cit                       | ●<br>ation      | Reference          |                |
| Format:<br>Prefix:<br>Suffix:                | Edit Cit                       | ation           | Reference          |                |
| Format:<br>Prefix:<br>Suffix:<br>Pages:      | Edit Cit                       | ation           | Reference          |                |
| Format:<br>Prefix:<br>Suffix:<br>Pages:<br>? | Edit Cit                       | ation           | Reference          | OK<br>DK       |

- 4. Customise the citation as needed in the Edit Citations section of the window.
  - a. Use the format dropdown menu to change the appearance of the in-text citation
  - b. Use the Prefix for "see also" or "as cited in"
  - c. Use the Suffix for page details.
- 5. If you wish to change one reference within a group, make sure you click on the reference in the "Citations in document" window first, to ensure you change the correct reference.
- 6. Click **OK**.

## Safely copying text and references between documents

There is a lot of complex hidden code that you don't see when EndNote and Word work together. That code can be corrupted if you copy or delete references incorrectly. You can tell if a paragraph has EndNote code in it. Select the paragraph: EndNote links are highlighted in a dark grey.

alloOn the Insert tab, the galleries include items that are designed to coordinate with the overall look of

your document (Barrios et al. 2011). You can use these galleries to insert tables, headers, footers,

lists, cover pages, and other document building blocks. (Carro et al. 2002) explains when you create

pictures, charts, or diagrams, they also coordinate with your current document look. You can easily

change the formatting of selected text in the document text by choosing a look for the selected text

There is a safe way to copy text with EndNote links to another document.

- 1. Highlight the desired text
- 2. **Command-C** to copy the text.
- Switch to the other document and click where the pasted text should appear. Click Edit > Paste Special or Control-Command-V

- 4. Click "Unformatted text."
- 5. Re-link the EndNote reference.

#### Safely deleting references

Please **do NOT** delete unwanted citations by highlighting them and hitting the delete key. While doing so does remove the unwanted citation's text, it leaves all of the "behind the scenes" coding that allows EndNote X9 and Word to work together. This orphaned code can cause all sorts of problems later, including citations appearing out of order.

If you wish to remove a citation completely:

- 1. Click on Edit & Manage Citation(s) in the Word EndNote toolbar.
- 2. The Edit & Manage Citation(s) dialogue box will be displayed. All the citations within the document will be listed.
- 3. Click the citation you wish to remove. Click the **Tool icon** next to the citation you want to delete.
- 4. Click Remove Citation.

| Liden m     | EndNote X9                    | Edit & N | Anage Citations    | idan unis       | This is the only safe way to             |
|-------------|-------------------------------|----------|--------------------|-----------------|------------------------------------------|
| Citation    |                               | Count    | Library            |                 | remove EndNote references                |
| ▼ (Andrews  | , 2010)                       |          |                    |                 |                                          |
|             | Andrews, 2010 #6              | 1        | My EndNote Library | •               | <b>Do NOT</b> hit the delete key!        |
| ▼ (Balachar | ndra & Swaminath, 2002)       |          |                    |                 | ,                                        |
| (d) (d)     | Balachandra, 2002 #516        | 1        | My EndNote Library | <b>\$</b> ~     |                                          |
| ▼(G. Dicker | ns et al., 2007; G. L. Dicken | s, 2012) |                    | Edit Library Re | terence.                                 |
| • •         | Dickens, 2007 #311            | 1        | My EndNote Library | Remove Citation | on · · · · · · · · · · · · · · · · · · · |
| ۰ ک         | Dickens, 2012 #185            | 1        | My EndNote Library | Update From M   | My Library_                              |
| Format:     | Edit Cit<br>Default           | ation    | Reference          |                 |                                          |
| Prefix:     |                               |          |                    |                 |                                          |
| Suffix:     |                               |          |                    |                 |                                          |
| Pages:      |                               |          |                    |                 |                                          |
| ? 🏘         | ×.                            |          | Cancel             | ОК              |                                          |
|             | Indian Course & Chatlans & De |          |                    |                 |                                          |

5. Click **OK** to remove the citations and code.

## Where can I get help with EndNote?

The Swinburne Library EndNote page:

http://www.swinburne.edu.au/library/referencing/references-endnote/endnote/ Any training videos, patches, Swinburne output style and changes to the training notes will be listed here, as well as frequently asked questions.

Need to refresh your skills? The EndNote for Windows and Mac online training series is available via iTunesU, YouTube or from our website.

Search the help menu within EndNote

The EndNote website: <u>http://www.EndNote.com</u> You can download thousands of output styles from this website and view online tutorials.

EndNote discussion forum: http://forums.thomsonscientific.com/ts/?category.id=EndNote

Still having trouble? Use our contact form to get expert help from the EndNote team. <u>http://www.swinburne.edu.au/library/referencing/references-endnote/endnote/endnote-enquiry/</u>